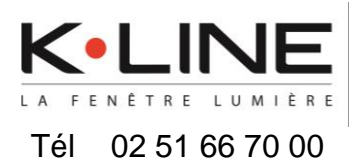

Association de Google Home avec K•LINE Smart Home

# Avec K•LINE Smart Home, je pilote mes équipements à la voix via Google Home.

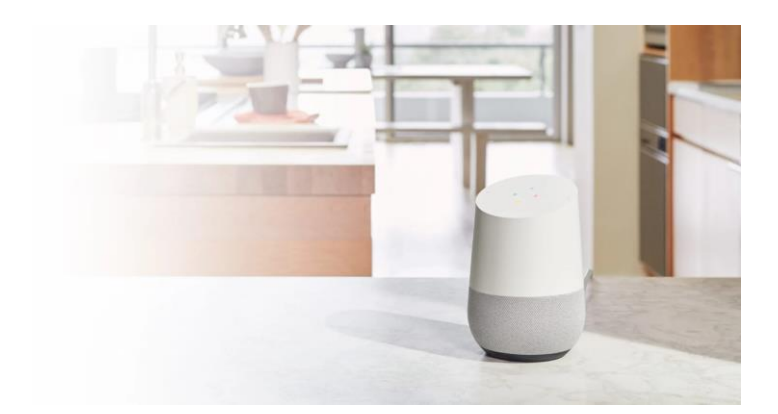

K•LINE Smart Home est compatible avec l'assistant Google. Tout enceinte connectée équipée d'un assistant vocal Google me permet donc de piloter ma maison connectée à la voix.

Piloter des volets roulants, un coulissant piloté ou un éclairage grâce à la commande vocale avec l'assistant Google.

#### SOMMAIRE :

- 1. Créer un compte ou s'identifier sur K•LINE Smart Home
- 2. Associer l'assistant vocal Google à l'apps K•LINE Smart Home
- 3. Trucs et astuces

#### <u>Cas d'emploi :</u>

Vous disposez d'une enceinte connectée équipée d'un assistant vocal Google associée à l'application Google Home.

et,

Vous disposez d'une box DELTA DORE (Tydom 1.0, Tydom 2.0, Tydom Home, Tydom Home Pro ou Tywell Pro) avec l'application K•LINE Smart Home.

et,

*Vous disposez de produit connecté pilotable à la voix (volet roulant, fenêtre pilotée, coulissant piloté, éclairage connecté, chauffage connecté...).* 

## 1. Créer un compte ou s'identifier sur K•LINE Smart Home

1) A l'ouverture de l'application K•LINE Smart Home, Choisir :

1.a) « <u>Créer un compte</u> » Vous n'avez pas de compte utilisateur K•LINE Smart Home.

1.b) « <u>S'identifier</u> » Déjà utilisateur de K•LINE Smart Home avec un compte utilisateur.

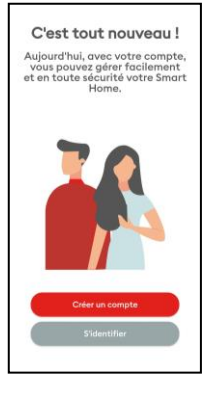

#### Créer un compte :

1) Cliquer sur « Je suis utilisateur box K•LINE ».

2) Après avoir fait défiler les slides sur la gauche, cliquer sur « C'EST PARTI ! ».

3) Renseigner votre mail valide, puis cliquer sur « Créer un compte ».

4) Un mail avec un code de vérification a été envoyé sur votre mail renseigné, recopier ce code puis cliquer sur « <u>Valider mon e-mail</u> ».

| <                                                                                                    |                                                                                                    | <                                                                                                    | <                                                                                                    |
|----------------------------------------------------------------------------------------------------|----------------------------------------------------------------------------------------------------|----------------------------------------------------------------------------------------------------|----------------------------------------------------------------------------------------------------|
| Votre compte<br>Commencez par nous dire si vous<br>avez une box K-LINE ou si vous<br>êtes un installateur K-LINE. | Dites à votre Smart Home<br>comment se comporter<br>Faites des scénarios, utilisez votre<br>asisistant vocal et faissez votre<br>box K-LINE faire le boulot ! | Créons votre compte !<br>Commenços par vetre e ensil Vois futiliserez<br>por vois consecter dans facilisations,<br>vois a enceyer des informations importantes sur<br>vetre filmer fore.                                                                                                    | Validation de votre e-mail<br>Nous venas de vaue enveyer un<br>code de validation à l'anterior de senait :<br>gindephotolignali.com Marci de verifier<br>venitorior el de soait le cada de<br>validation el de soait le cada de |
| Í K                                                                                                    | 570                                                                                                    | Content white events and the second to be<br>Contentions generating galaxies of the Additional de<br>contention of the Additional de<br>contention de<br>contention de<br>contention de | Code de velidation                                                                                                    |
| Je sals utilisoteur box K-LINE<br>Je sals installoteur                                                            | CEST PARTI                                                                                                    | Ciéer un compte<br>Annuler                                                                                                    | Valider mon s-moil<br>Renvoyer le code                                                                                                    |

#### Créer un compte (suite) :

5) Saisir votre mot de passe que vous aurez choisi en concordance avec les critères de sécurité, puis cliquer sur « <u>Continuer</u> ».

6) Renseigner le formulaire, puis cliquer sur « Valider ».

7) Votre compte est créé, vous pouvez ajouter une box à votre compte (box déjà existante ou nouvelle box).

8) Saisir les informations de votre box, puis cliquer sur « Ajouter mon domicile ».

| C'est bon, maintenant votre<br>mot de passe                                                                                           | Et vous êtes ?                                                                                                    | ACCUEIL                          | NOUVEAU DOMICILE                                                                                                    |
|----------------------------------------------------------------------------------------------------|----------------------------------------------------------------------------------------------------|----------------------------------|----------------------------------------------------------------------------------------------------|
| Merci de saisir un mot de passe avec un<br>minimum de 8 caractères.                                                                   | Nous avons besoin de queiques informations<br>sur vous et votre entreprise pour que votre<br>compte soit prêt à organiser vos installations<br>de box K-LINE. |                                  | Saisissez les informations de votre domicile<br>pour l'associer à votre compte.                                                                            |
| Hot de posse                                                                                                    | O Mme O M.                                                                                                    | +                                | Les à derniers caractères de la Mac Adresse de<br>votre box K-LINE se trouvent à l'arrière de la<br>box (ex : 00801E)                                      |
| Votre mot de passe doit être composé au<br>minimum de 8 caractères et doit respecter au<br>moins 3 des règles de sécurité suivantes : | Prénom*                                                                                                    | Installer one neavely box K+LINE | Nom du domicile                                                                                                    |
| Z Lattres en minuscules                                                                                                    | Nom*                                                                                                    |                                  | Adresse MAC                                                                                                    |
| ✓ Lettres en capitoles                                                                                                    |                                                                                                    |                                  |                                                                                                    |
| 2 Numbros                                                                                                    | Pays*                                                                                                    |                                  | Situez votre domicile sur la carte                                                                                                    |
| Continuer                                                                                                    | bed.<br><b>11-33</b> * Numéro de téléphone                                                                                                    |                                  | Astuce : Si votre Smart Home n'est pas<br>connectée à internet, n'oubliez pas de<br>connecter votre smartphone sur le même<br>réseau que votre bax K-LINE. |
| 1 2 3 4 5 6 7 8 9 0                                                                                                    |                                                                                                    |                                  |                                                                                                    |
| a z e r t y u i o p                                                                                                    |                                                                                                    |                                  |                                                                                                    |
| q s d f g h j k l m                                                                                                    |                                                                                                    |                                  |                                                                                                    |
| ↑ w x c v b n ' ☉                                                                                                    |                                                                                                    |                                  | Ajouter mon domicile                                                                                                    |
| 923 , 📿                                                                                                    | 2                                                                                                    | 3                                | Pourquei avons-nous besein de la position de<br>votre domicile 2                                                                                           |

Votre box est associée à votre compte, vous pouvez utiliser K•LINE Smart Home pour gérer votre maison connectée.

#### S'identifier :

 Saisir les informations du compte utilisateur, puis cliquer sur « <u>Connexion</u> ».
 Votre box est déjà associée à votre compte, connectez-vous à votre domicile. Nota : si votre box n'est pas associée à votre compte, cliquer sur « <u>installer une</u> <u>nouvelle box K-LINE</u> » (box déjà existante ou nouvelle box).

3) Saisir les informations de votre box, puis cliquer sur « <u>Ajouter mon domicile</u> ».
4) Vous pouvez utiliser K•LINE Smart Home pour gérer votre maison connectée.

| Bienvenue à la maison !                                                                                                    | ACCUEIL                                  | NOUVEAU DOMICILE                                                                                                    | CDF CDF                                                               |
|----------------------------------------------------------------------------------------------------|------------------------------------------|----------------------------------------------------------------------------------------------------|-----------------------------------------------------------------------|
| Pour vous connectar à votre box K-LINE,<br>solaisez l'e-moil et le mos de passe de votre<br>compte.<br>Si vous n'avez pa encore sréé un compte,<br>ofiquez sur le bouton "Chéer un compte". | installer one nouvelle los K-LNE         | Solutions to be information of works durinkle<br>prior transmitter works, the block datasets de<br>terms to be \$4,100 or transmitter to be datasets de<br>tour is no \$4,100 or transmitter to torrier de la<br>tour is no \$4,000 or to<br>Norm du domicile | Mes équipements VOLETS VOLETS CLAIRAGES Tod ravet Tod ravet Tod ravet |
| E-mail<br>Mot de passe 📀                                                                                                    | 5                                        | Admisse MAC<br>Shuez votre domicile sur la corte<br>Astace : Si votre Smort Hone n'est pas<br>connected à l'internet, including par de<br>refereu que votre las Kattan de nome                                                                                |                                                                       |
| Connexion                                                                                                    | Selectionecter is unlike merits somicles |                                                                                                    | PENETRES ALARME                                                       |
| Créer un compte<br>Mot de passe oublié                                                                                                    | 2                                        | Ajouter mon domicile<br>Pourouoi avons neus besejo de la cesition de<br>vetre domicile 2                                                                                                    | CAPTEURS<br>CAPTEURS<br>Contractions<br>Automatic Bordices            |

## 2. Associer l'assistant vocal Google à l'apps K•LINE Smart Home

1) Dans l'application Google Home aller dans le menu « <u>Ajouter et gérer</u> » en haut à gauche.

- 2) Cliquer sur « Configurer un appareil » « Fonctionne avec Google ».
- 3) Cliquer sur « Fonctionne avec Google ».
- 4) Rechercher « K-LINE Smart Home » puis sélectionner l'application.

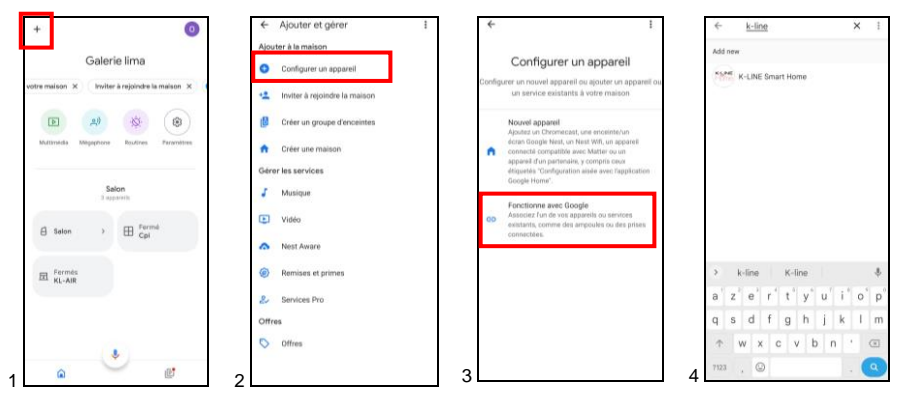

5) Cliquer sur « Continuer ».

6) Saisir les identifiants du compte K•LINE Smart Home, adresse mail et mot de passe pour activer l'accès au service, puis cliquer sur « <u>Se connecter »</u> 7) Cliquer sur « L'ACCEPTE » pour valider la domanda d'accès

7) Cliquer sur «<u>J'ACCEPTE</u> » pour valider la demande d'accès.

8) Google a trouvé tous vos produits de K•LINE Smart Home, vous retrouverez vos équipements dans l'application Google Home.

| Associez un compte pour contrôler<br>K-LINE Smart Home sur tous vos                                                             | KINE                                                                          | KILINE                                                                                          | Bureau<br>Lappavel                        |
|----------------------------------------------------------------------------------------------------|-------------------------------------------------------------------------------|-------------------------------------------------------------------------------------------------|-------------------------------------------|
| appareils                                                                                                    |                                                                               |                                                                                                 | 🖨 Bureau >                                |
|                                                                                                    | Pour activer Google, connectez-vous<br>avec votre compte K+LINE.              | Activation Google pour la Smart<br>Home Galerie Lima                                            | Appareils locaux<br>2 oppress             |
| Cette association sera disponible sur les appareils ou<br>services sur lesquela vous êtes connecté avec votre<br>compte Google. | Email                                                                         | Google demande votre autorisation<br>pour piloter vos équipements<br>connectés.                 | E maison > E Salon >                      |
| Annuler Continuer                                                                                                    | Mot de passe                                                                  | En autorisant cette application, vous                                                           | Associés à votre compte<br>Biopards       |
|                                                                                                    | Mat de casse oublié 2                                                         | Contrôler vos équipements                                                                       | ♀ Éteint<br>Cave ♀ Éteint<br>Lampe Canapé |
|                                                                                                    | Pour créer un compte K+LINE, rendez-vous sur<br>votre application Smart Home. | Pour plus d'information Politique de<br>confidentialité Google<br>J'accepte                     | Cuverts - 100 %     BSO Salon     Culsine |
|                                                                                                    |                                                                               | Je refuse                                                                                       | Mezzanine                                 |
| c                                                                                                    | Mentions Legales                                                              | Si ce n'est pas le bon domicile, virifiez dans<br>untre preficition Smoot More que le domicile. | 8                                         |

*Vous pouvez dès à présent piloter vos équipements de l'application K•LINE Smart Home avec votre assistant vocal Google.* 

### 3. Trucs et astuces

 Pour ajouter des produits appairés dans K

 LINE Smart Home après l'association avec l'assistant vocal Google, suivez les étapes 1, 2 et 3 à nouveau. Ensuite, sélectionnez l'application K

 LINE Smart Home.

*Cliquez sur "Reconnecter le compte". Ensuite, suivez la procédure précédente à partir de l'étape 5.* 

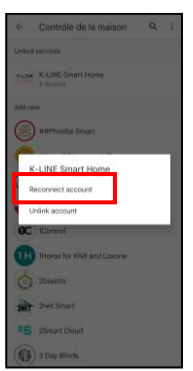

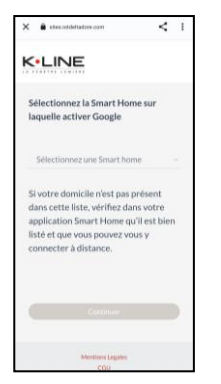

- Si vous avez plusieurs box Tydom associées à votre compte K•LINE Smart Home, après l'étape 6, sélectionnez la box sur laquelle les produits que vous souhaitez piloter à la voix ont été associés.
- 3. Si vous disposez de produits Somfy pilotables à la voix tels que le Coulissant Piloté (CPI) ou des Volets IO, suivez la même procédure en recherchant l'application « Somfy Tahoma & Connexoon » à l'étape 4.

Pour ouvrir le coulissant piloté (CPI) avec l'assistant vocal Google, il faudra définir un code de sécurité dans l'application Somfy. Allez dans les paramètres des assistants vocaux, puis définissez le code de sécurité sur l'assistant vocal Google.

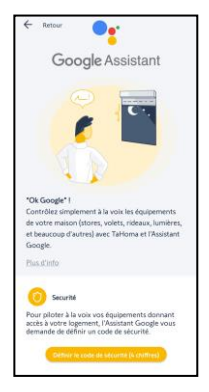

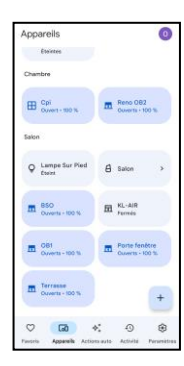

4. En organisant les produits pilotés par pièce dans l'application Google Home, vous pourrez les contrôler par pièce.

*Exemple : "Ok Google, ferme le salon" - tous les produits de la pièce 'Salon' se fermeront (volet roulant, coulissant piloté, etc.).*